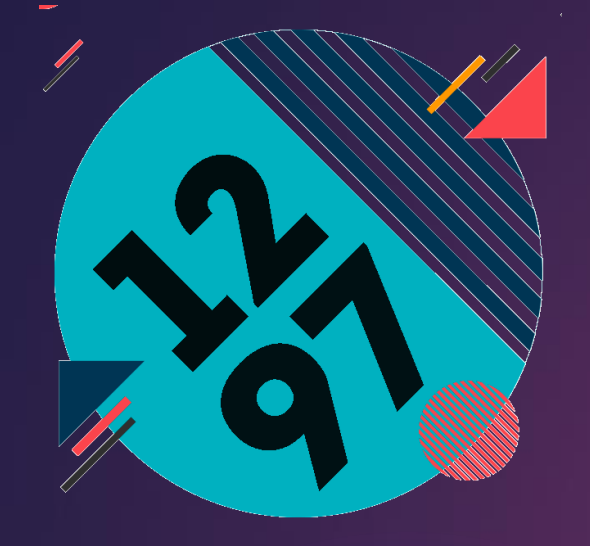

# Инструкция по записи ребенка в кружок.

### Подписание электронного договора через портал mos.ru

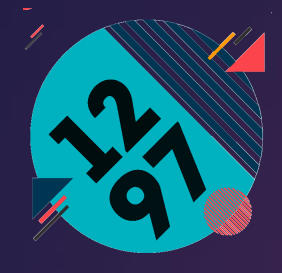

Шаг I. Перейти по ссылке, которую Вы получили у руководителя кружка. (Если у вас нет ссылки, получите ее у руководителя или воспользуйтесь расширенном поиском в разделе «Образование»).

Шаг 2. Нажать на кнопку «Записаться».

Современные эстрадные танцы

#### Непоседы - 2 (2ч.), Ознакомительный

| Идет приём | Без вступительных испытаний | Девочки и мальчики | От 5 до 7 лет |
|------------|-----------------------------|--------------------|---------------|
|            |                             |                    |               |

ГБОУ Школа № 1297

город Москва, Большая Переяславская улица, дом 7А Показать на карте

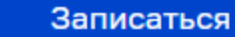

Подробнее

ее Ссылка на кружок

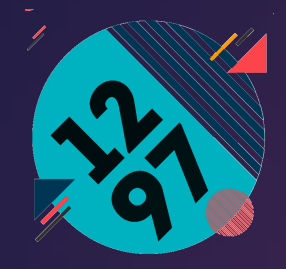

Шаг 3. Выбрать дату начала занятий (дата будет одна, ее и нажимайте)

Шаг 4. Нажать на кнопку «Продолжить»

#### 2 Выбор даты начала занятий

#### Сведения о занятиях

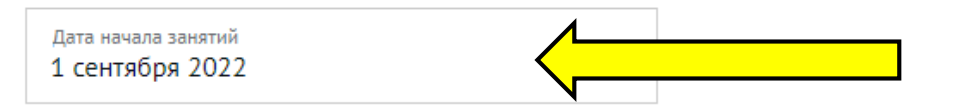

#### Этап обучения

Начинающий

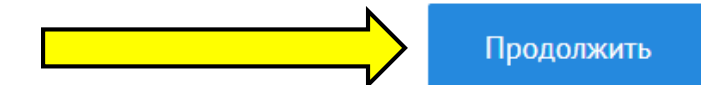

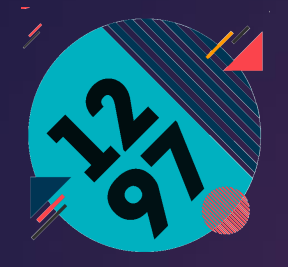

Шаг 5. Заполните Ваши личные данные и данные ребенка.

Шаг 6. После введения данных ребенка, необходимо нажать кнопку «Найти» для идентификации учебного заведения и нахождения его в контингенте школы.

| Фамилия •                                                    | ~                                      | Имя •                      | Отчество                                       | Нет отчества                |  |
|--------------------------------------------------------------|----------------------------------------|----------------------------|------------------------------------------------|-----------------------------|--|
| Дата рождения •                                              | Ê                                      | снилс•                     | <ul> <li>Пол:</li> <li>Мужской</li> </ul>      | Женский                     |  |
| цокумент, удостоверяющий лі<br>строго согласно документу, ул | ичность получателя<br>цостоверяющему л | а услуги<br>ичность)       |                                                |                             |  |
| Тип документа<br>Свидетельство о рождении                    |                                        |                            |                                                | ~                           |  |
| Серия •                                                      | ?                                      | Номер •                    | () Когда выдан •                               | <b></b>                     |  |
| Кем выдан •                                                  |                                        |                            | 0                                              |                             |  |
| Для поиска ребёнка в континге                                | нте обучающихся нах                    | кмите кнопку "Найти".      |                                                |                             |  |
|                                                              |                                        |                            |                                                | Найти                       |  |
| огласие на обработку персон                                  | альных данных                          |                            |                                                |                             |  |
|                                                              | аботку моих персона                    | льных данных и персональны | Х ЛАННЫХ НЕСОВЕДШЕННОЛЕТНЕГО. ЗАКОННЫМ ПЛЕЛСТА | вителем которого я являюсь. |  |

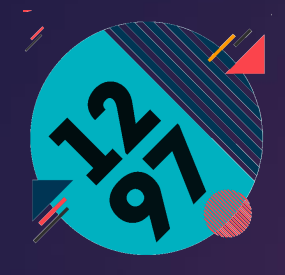

Шаг 7. Поставить галочку на согласие на обработку ваших персональных данных и персональных данных ребенка нажать кнопку «Отправить»

| Фамилия •                                              | $\checkmark$                           | Имя •                     |                             | Отчество                                 | Нет отчества        |
|--------------------------------------------------------|----------------------------------------|---------------------------|-----------------------------|------------------------------------------|---------------------|
| Дата рождения •                                        | Ê                                      | снилс•                    | 3                           | Пол: <sup>•</sup><br>О Мужской О Женский | i                   |
| кумент, удостоверяющий л<br>рого согласно документу, у | ичность получателя<br>достоверяющему л | я услуги<br>ичность)      |                             |                                          |                     |
| <sup>Тип</sup> документа<br>Свидетельство о рождении   |                                        |                           |                             |                                          | $\checkmark$        |
| Серия •                                                | ?                                      | Номер •                   | (?)                         | Когда выдан •                            |                     |
| Кем выдан •                                            |                                        |                           | ٢                           |                                          |                     |
| Іля поиска ребёнка в континге                          | нте обучающихся нах                    | жмите кнопку "Найти".     |                             |                                          |                     |
|                                                        |                                        |                           |                             |                                          | Найти               |
| гласие на обработку персон                             | альных данных                          |                           |                             |                                          |                     |
|                                                        |                                        | альных данных и персональ | ных данных несовершеннолетн | его, законным прелставителем             | которого я являюсь. |

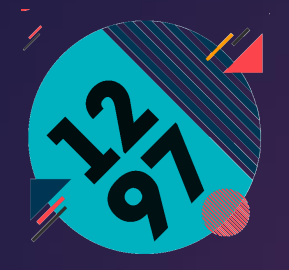

Шаг 8. Убедитесь, что Ваше Заявление принято и «Подготовлено к передаче в ведомство».

#### Запись в кружки, спортивные секции, дома творчества

🔲 Добавить в избранное

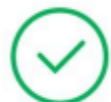

#### Заявление подготовлено к передаче в ведомство.

Дата и время подачи заявления: 10.11.2021 19:36:04

Единый регистрационный номер: 0001-9000120-077060701-01604768/21

Вы можете просмотреть список поданных заявлений в Личном Кабинете.

После этого Вы должны получить на Вашу электронную почту или СМС на телефон (в зависимости от настроек Вашего личного кабинета) следующие сообщения:

- 1. Заявление зарегистрировано. Запущен процесс передачи заявления в ведомство
- 2. статус заявления: заявление подано
- 3. статус заявления: заявление зарегистрировано
- 4. статус заявления: доступен отзыв заявления
- 5. необходимо подписание документов
- 6. статус заявления: приостановлено. И даётся информация о том, что в течение 10 рабочих надо зайти на mos.ru и подписать электронный договор.

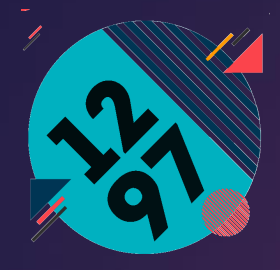

## Через 30 минут...

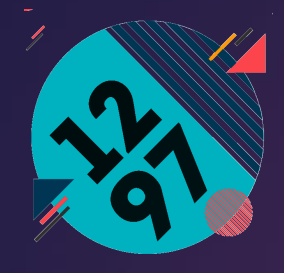

## Шаг 9. Зайти в личный кабинет, далее в «Заявки» и «Статусы по услугам»

| Новости Афиша Услуги М   | р Власть Карта Мой район Инструкции                            | Обратная связь |                                                              | Q |
|--------------------------|----------------------------------------------------------------|----------------|--------------------------------------------------------------|---|
|                          | вода                                                           |                | €пд                                                          |   |
| Рабочий стол             | Попробнее                                                      |                | Подключите передачу показаний и оплату электроэнергии онлайн | × |
| Заявки и уведомления •   | подроонее                                                      |                |                                                              |   |
| Информация от города 鱼   | Информация от города 🧐                                         |                | Ha портале mos.ru и в городских приложениях                  |   |
| Документы и данные 🛛 🗸 🗸 |                                                                |                | На портале mos.ru и в городских приложениях                  |   |
| Профиль                  | Запишитесь в кружок или секцию                                 | 15 сент 2021   |                                                              |   |
|                          | Следите за результатами государственной итоговой<br>аттестации | 13 сент 2021   |                                                              |   |
|                          | Пополняйте карту «Тройка» онлайн                               | 13 сент 2021   |                                                              |   |
|                          | Запишитесь в кружок или секцию                                 | 13 сент 2021   |                                                              |   |
|                          | Вся информация                                                 |                |                                                              |   |

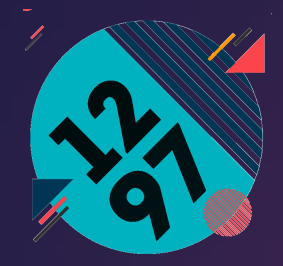

### Шаг 10. Нажать на кнопку «Подписать договор»

| Новости                                 | Афиша     | Услуги | Мэр                     | Власть                  | Карта                 | Мой район                       | Инструкции                          | Обратная связ                                                    | ь                 | Q                       |
|-----------------------------------------|-----------|--------|-------------------------|-------------------------|-----------------------|---------------------------------|-------------------------------------|------------------------------------------------------------------|-------------------|-------------------------|
| Виктория Д/                             | митриевна |        |                         |                         |                       |                                 |                                     |                                                                  |                   |                         |
| Рабочий ст<br>Настроить                 | гол       |        | Ста                     | тусы                    | по у                  | слугам                          |                                     |                                                                  |                   | Получить новую услугу   |
| Учетная за<br>Полная<br>Доступны все ус | пись      |        | Все<br>Услуга<br>Найден | Статусы п<br>Все статус | о услугам<br>сы — Ном | Платежи<br>ер заявки 🗸 Дата     | Жалобы и обращени:<br>изменения 🗢 🔲 | <ul> <li>Подписки и уве</li> <li>Только непрочитанное</li> </ul> | домления          | ить все как прочитанное |
| Профиль                                 | e.        |        |                         | nous e 71-51            | 1507                  |                                 |                                     |                                                                  | $\overline{}$     |                         |
| Личные данны<br>Мои докумен             | ие<br>Ты  |        | He                      | обходимо по             | писание до            | кументов                        |                                     |                                                                  |                   |                         |
| Моя семья<br>Мой питомец                |           |        | Па                      | дробнее 🗸               | История               | <ul> <li>Данные о за</li> </ul> | явлении → Отоза                     | зать заявление -> С                                              | Тодписать договор |                         |
| Недвижимост                             | ъ         |        |                         |                         |                       |                                 |                                     |                                                                  |                   | → # E                   |

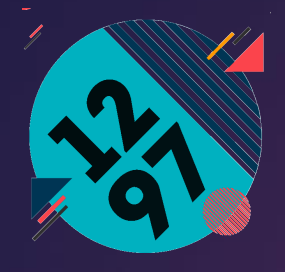

### Шаг 11. Поставить две галочки и нажать на кнопку «Отправить»

| Новости | Афиша                        | Услуги                       | Мэр                  | Власть     | Карта                           | Мой район                  | Инструкц      | ции   | Обратная связь                 | Q           |
|---------|------------------------------|------------------------------|----------------------|------------|---------------------------------|----------------------------|---------------|-------|--------------------------------|-------------|
| 1 Под   | писани                       | е элект                      | ронн                 | ого дог    | овора                           |                            |               |       |                                |             |
| $\cap$  | 4889606                      | 6                            |                      |            | Договор на ока<br>образовательн | взание платных<br>ых услуг | 51.68 KB      | Ŧ     |                                |             |
|         | согласен (-а)<br>обязуюсь пр | с условиями<br>едоставить до | договор<br>окумент ( | а-оферты.* | ю справку) о                    | об отсутствии про          | гивопоказаний | для : | занятий выбранным видом спорта | а до начала |
| за      | ятий в круж                  | кке."                        |                      |            |                                 |                            |               |       |                                |             |
|         |                              |                              |                      |            |                                 |                            |               |       |                                |             |
|         |                              |                              |                      |            |                                 |                            |               |       |                                | Этправить   |

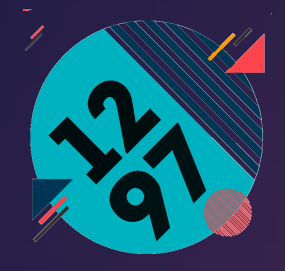

После этого на Вашу электронную почту или СМС на телефон (в зависимости от настроек Вашего личного кабинета) приходит сообщение «Электронный договор подписан»

Поздравляем, Вы все сделали правильно!